## 【Nintendo 3DS】端末操作手順

1. 「本体設定」を選択してAボタンを押します。 2. 「インターネット設定」をタッチします。 3. 「インターネット接続設定」をタッチします。

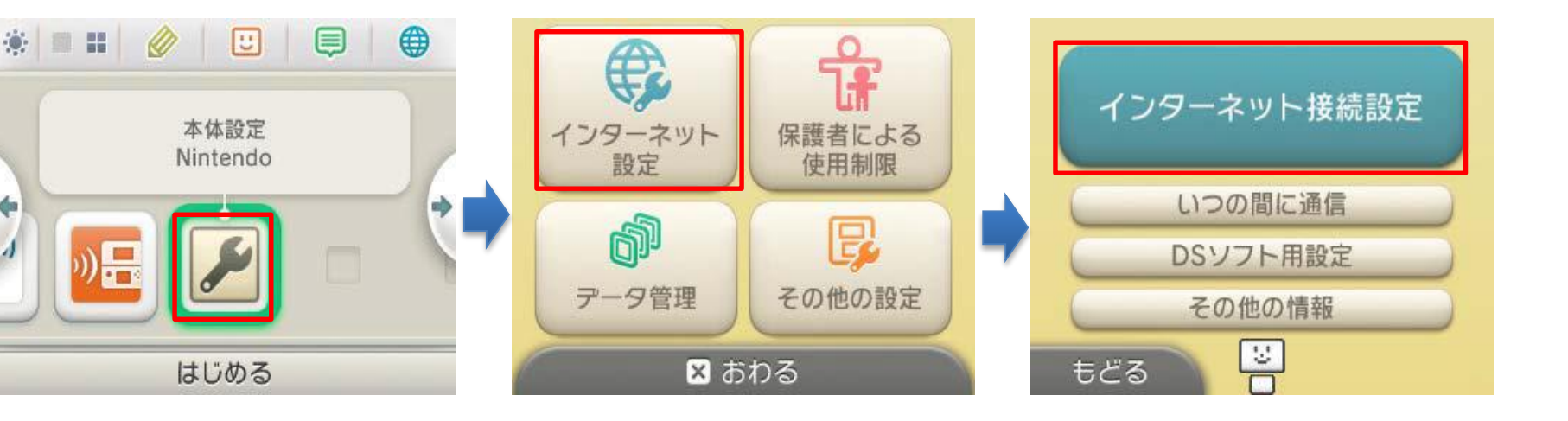

- 4. 「接続先の登録」をタッチします。
- 5. 「おねがいする」をタッチします。

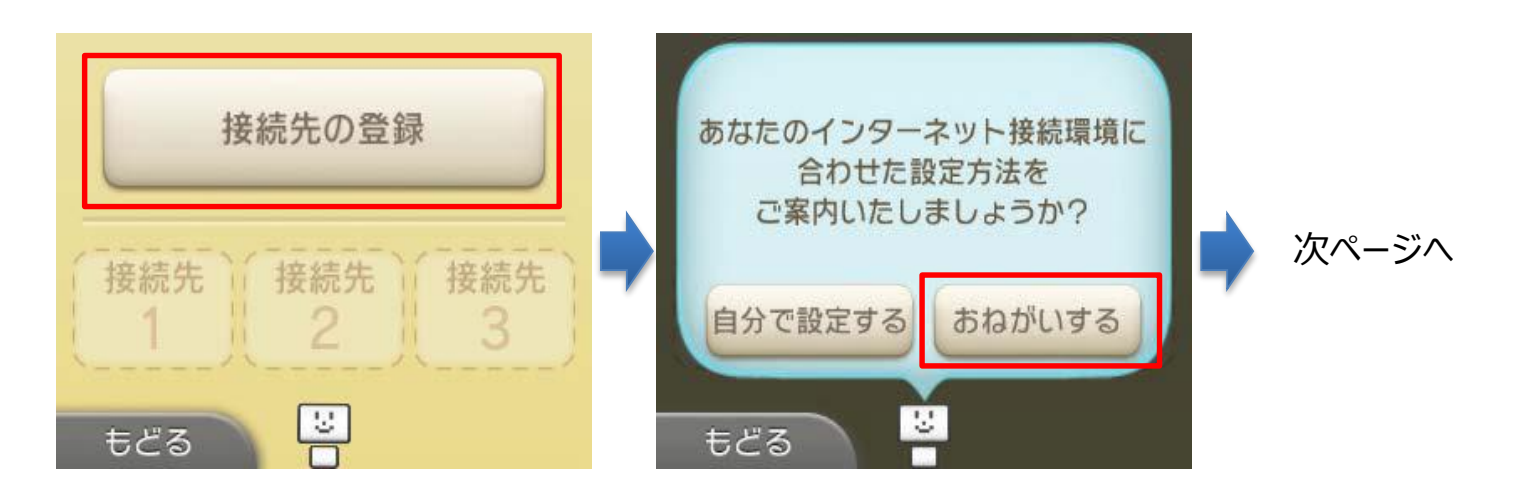

# 【Nintendo 3DS】端末操作手順

6.「外出先で接続」をタッチします。 無線アクセスポイントの検索を行います。

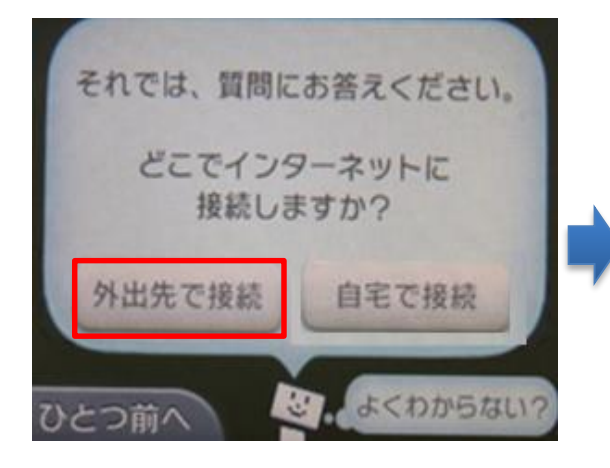

7.「Togane\_Free\_Wi-Fi」 をタッチします。

再検索

**Togane Free Wi-Fi** 

Access Point 2

Access Point 3

10. OK をタッチします。

やめる

3

(接続に失敗しました、と表示されますが問題ありません)

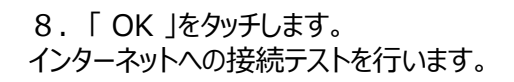

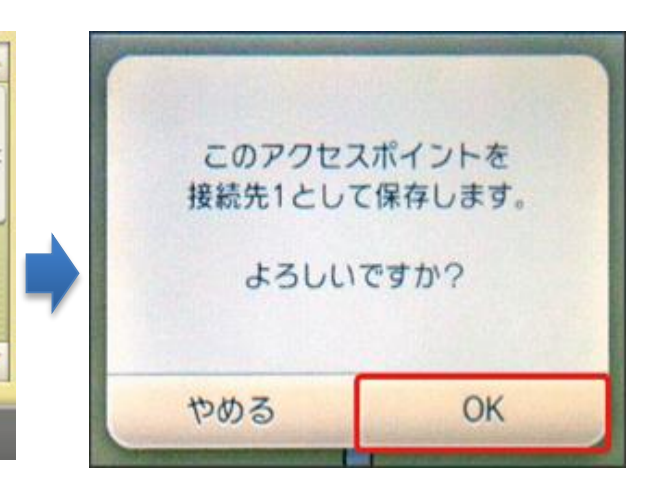

9. 「次へ」をタッチします。 (テストに失敗しました、と表示されますが問題

ありません)

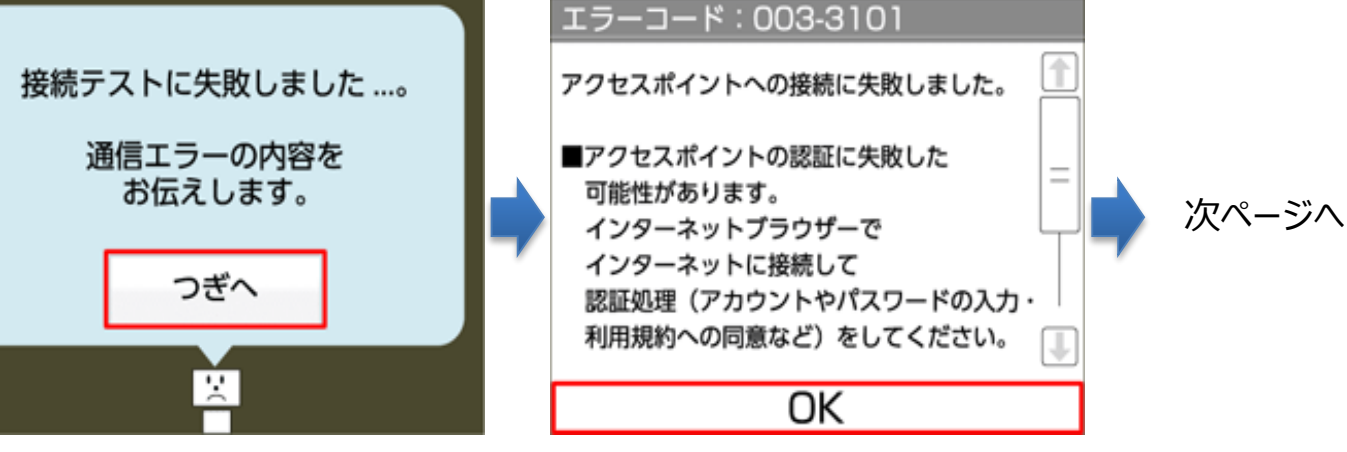

1 1. 「やめる」をタッチします。

12.「インターネットブラウザー」をタッチします。

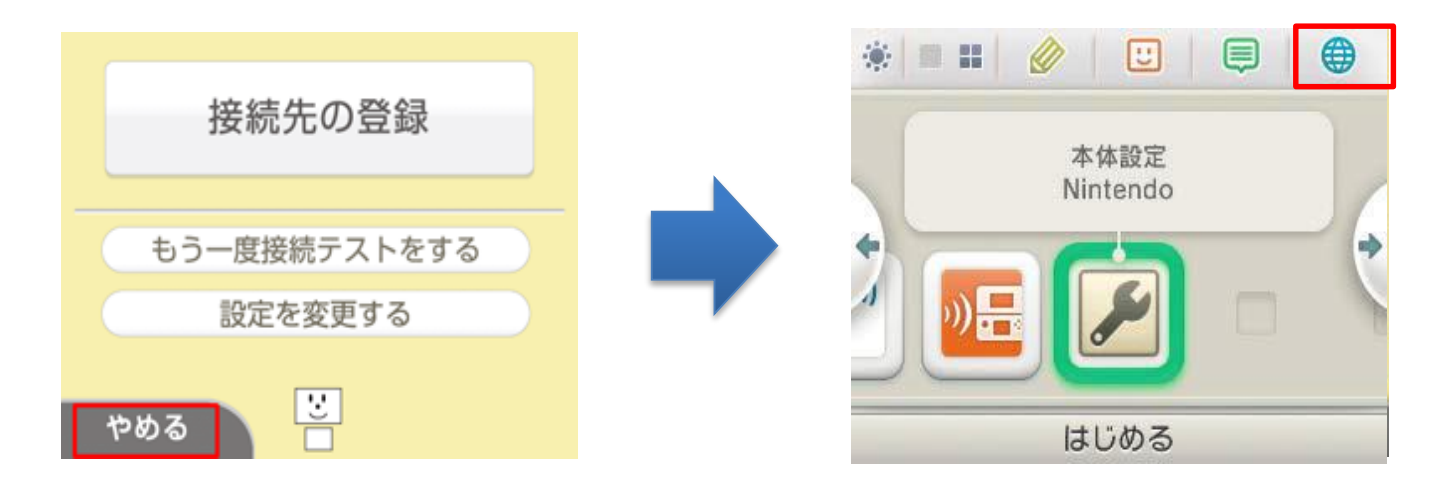

13. 下のポータルページ画面が表示されます。

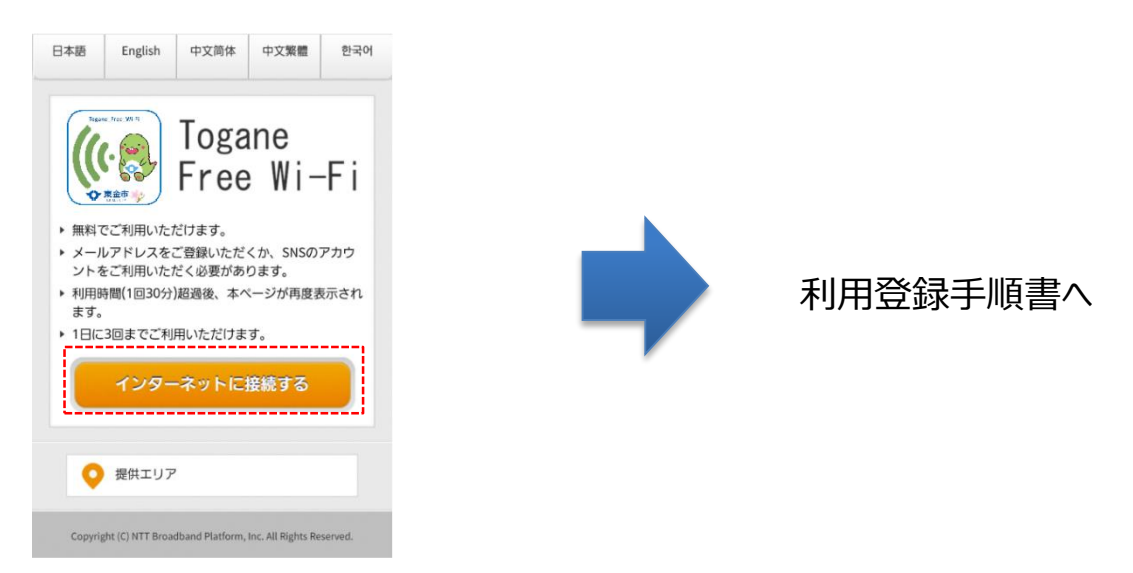

### 【PSP】端末操作手順

1. 「ネットワーク接続」を選択し〇ボタンを押します。

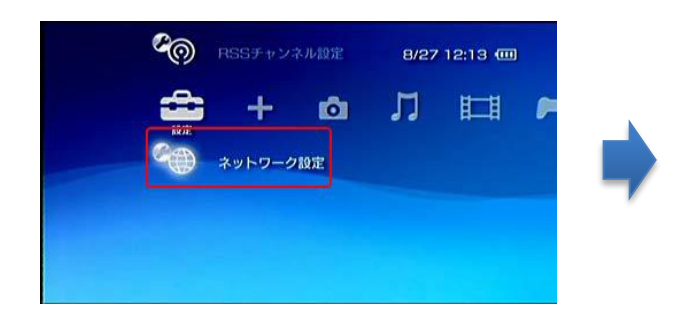

# 2.「インフラストラクチャーモード」を選択し ○ボタンを押します。

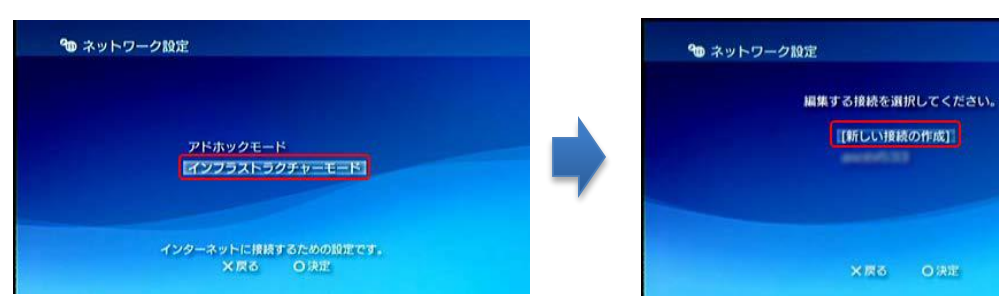

4. 「検索する」を選択し〇ボタンを押します。

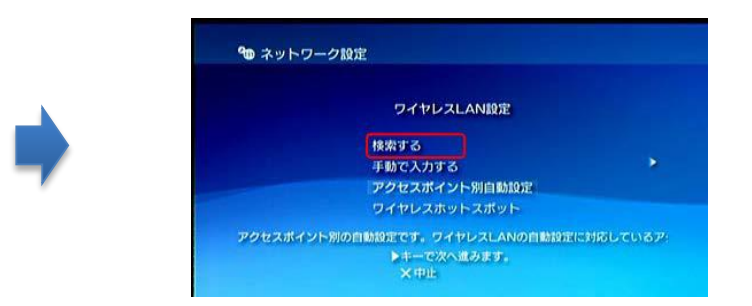

5.「Togane\_Free\_Wi-Fi」を選択し〇ボタンを押します。

押します。

3. 「新しい接続の作成」を選択し〇ボタンを

| 利用するアクセスポイントを選択してください。 |                        |            |
|------------------------|------------------------|------------|
| SSID                   | セキュリティ                 | 電波強度       |
| Togane_Free_Wi-Fi      | なし                     | 1009       |
| *****                  | W E P                  | 7 0 °      |
|                        | W E P<br>W P A – P S K | 7 (<br>5 2 |

6. 無線アクセスポイントの設定を行います。 次の7の画面が表示されるまで方向キーの右を数回押してください。

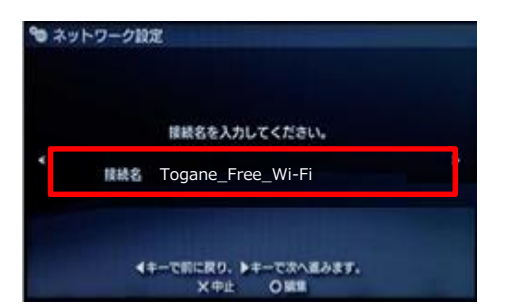

7. ○ボタンを押すと設定が保存されます。

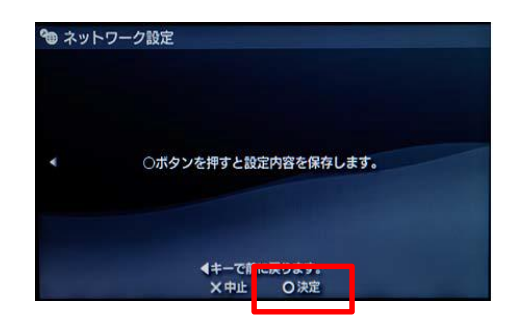

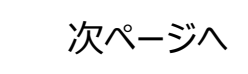

### 【PSP】端末操作手順

8. 〇ボタンを押します。

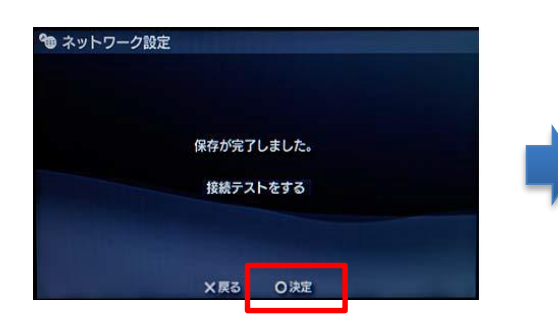

#### 9. 接続テストが終了すると画面が 表示されるので×ボタンを押します。

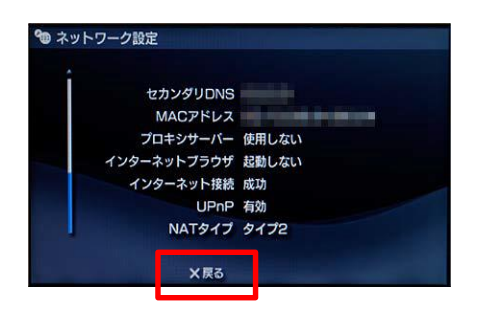

9.「インターネットブラウザ」を選択し ○ボタンを押します。

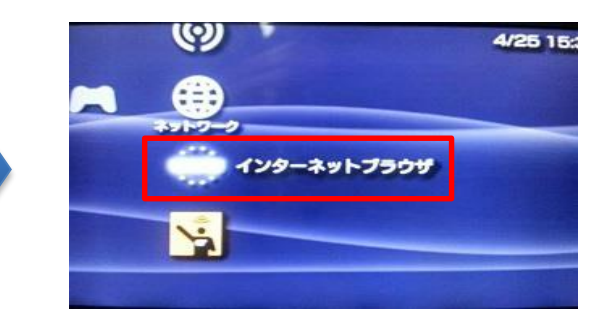

#### 10.「Togane\_Free\_Wi-Fi」 を選択し〇ボタンを押します。

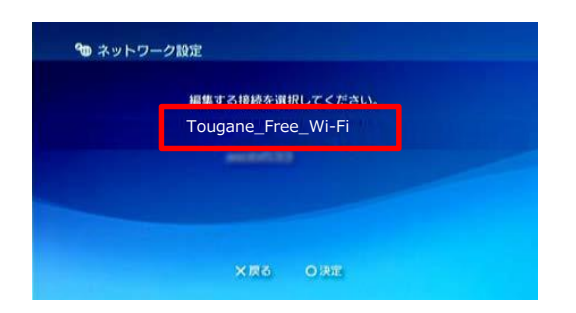

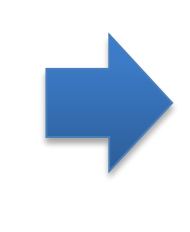

### 11. 下のポータルページ画面が表示されます。

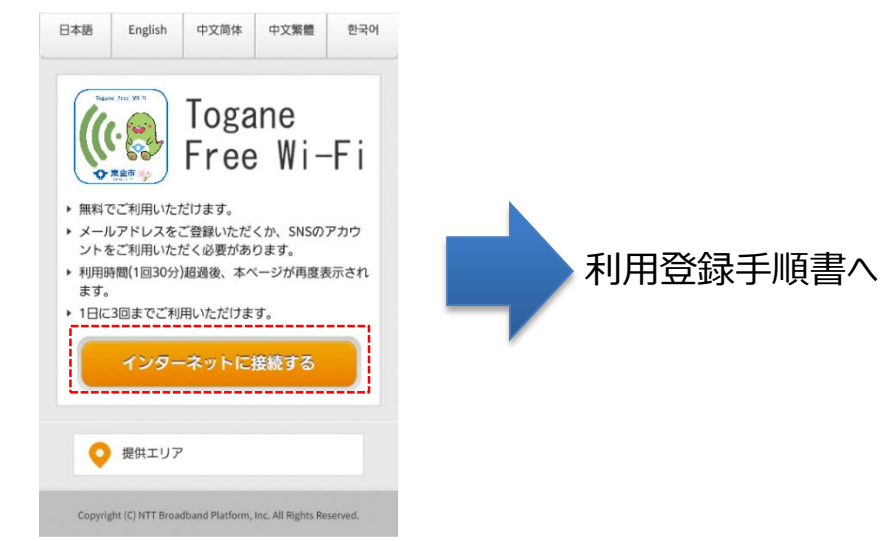